Inicio de sesión como asociado migrado desde el UNHCR Partner Portal

Aspectos generales: Los perfiles de organizaciones y los usuarios que estaban registrados y habían creado perfiles en el UNHCR Partner Portal han sido migrados al UN Partner Portal. Para acceder a la información de su cuenta siga los pasos que se detallan en esta guía para el usuario.

**NOTA:** Las preguntas de perfil del UN Partner Portal incluyen requisitos adicionales de información que no formaban parte del perfil migrado de su organización. Asegúrese de que su organización actualiza la información de perfil en el UN Partner Portal a fin de presentarse de la mejor manera posible ante todos los organismos que participan en el portal. Si no actualiza su perfil y completa las preguntas requeridas en el portal, su organización no podrá presentar su solicitud para oportunidades de asociación en el UN Partner Portal.

| Pasos | Descripción       | Acción                                                                                                    | Notas |
|-------|-------------------|----------------------------------------------------------------------------------------------------|-------|
| 1     | Iniciar<br>sesión | Vaya a <u>www.unpartnerportal.org</u> (1)<br>Cuando aparezca la página de inicio del portal de asociados,<br>haga clic en el botón <i>INICIAR SESIÓN</i> situado a la derecha de la<br>página (2) |       |

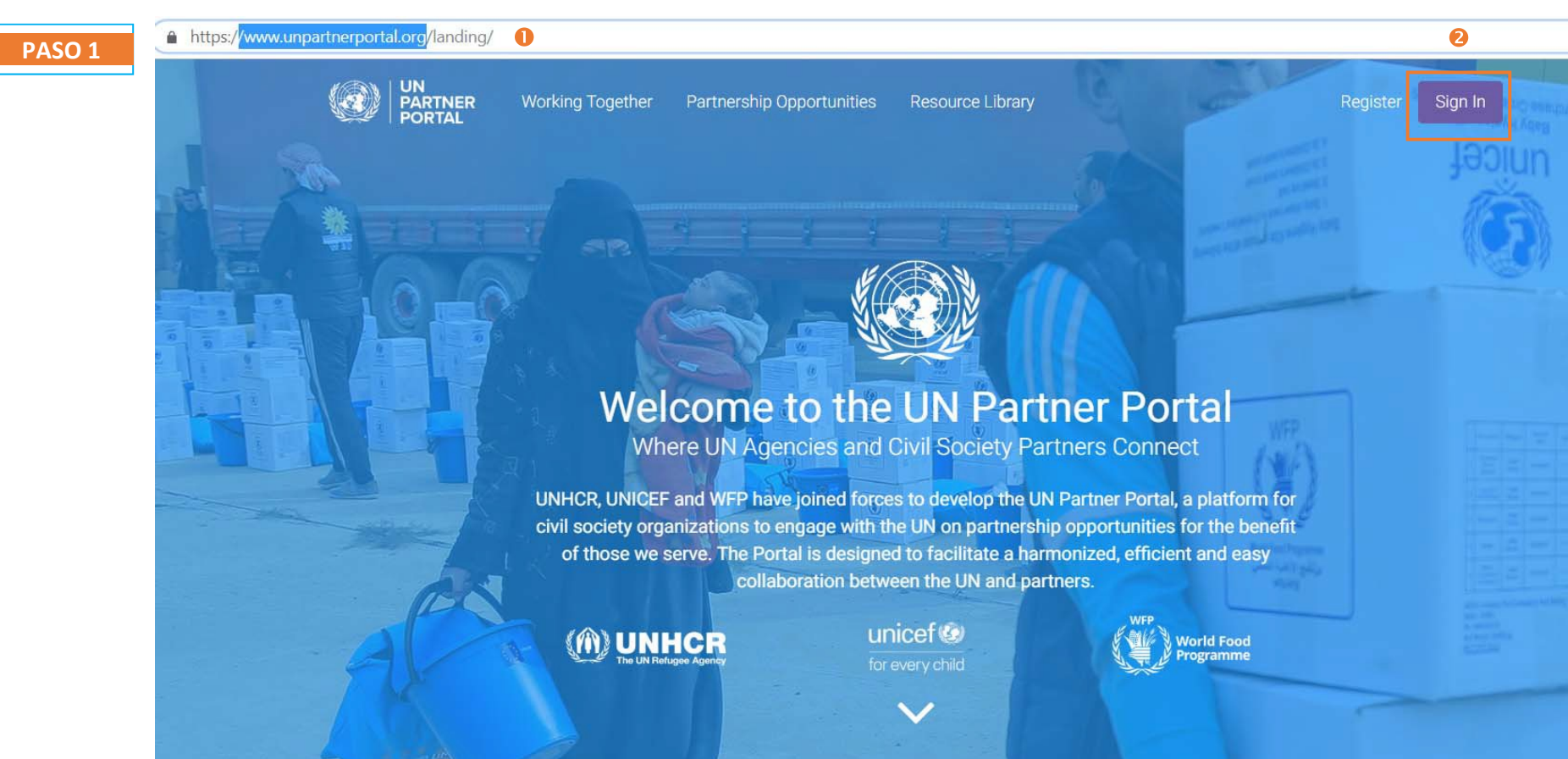

| Pasos | Descripción | Acción                                                      | Notas |
|-------|-------------|-------------------------------------------------------------|-------|
| 2     | Iniciar     | Cuando aparezca la página de inicio de sesión del portal de |       |
|       | sesión      | asociados (1), haga clic en el botón INICIAR SESIÓN (2)     |       |

https://www.unpartnerportal.org/login

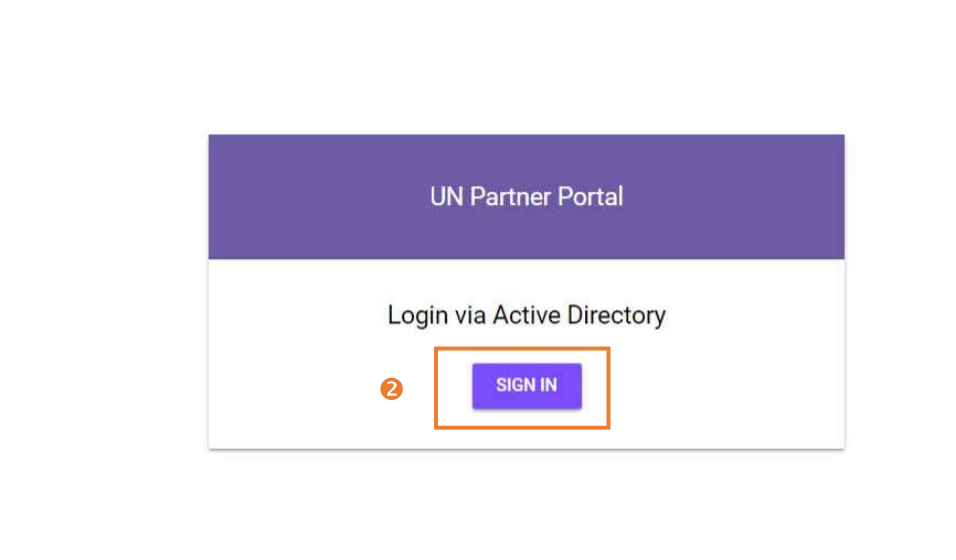

| Pasos | Descripción       | Acción                                                                                                    | Notas                                                                                                    |
|-------|-------------------|----------------------------------------------------------------------------------------------------|----------------------------------------------------------------------------------------------------|
| 3     | Iniciar<br>sesión | Ha sido redirigido a un sistema de autenticación federado<br>común a los organismos de las Naciones Unidas y los<br>asociados de la sociedad civil. (1)<br>Si es asociado del ACNUR debe utilizar la sección inferior del<br>comando de inicio de sesión (2) | Si usted ya era usuario del UNHCR Partner Portal, su correo electrónico ha sido<br>migrado al nuevo UN Partner Portal con sus derechos de usuario conexos. Sin<br>embargo, la contraseña que tenía para el UNHCR Partner Portal ya no es válida. Por<br>otra parte, en este nuevo sistema es necesario verificar todas las direcciones de<br>correo electrónico cuando se accede por primera vez. Por lo tanto, necesitamos que<br>se registre de nuevo desde cero. (3) |
|       |                   | Haga clic en Iniciar sesión ahora (3)                                                                                                    |                                                                                                    |

0

🔒 https://login.microsoftonline.com/unicefpartners.onmicrosoft.com/oauth2/v2.0/authorize?client\_id=82815e41-6c60-40b9-b110-f743bb7bb8e2&redirect\_uri=https://www.unpartnerportal.org/api/so... 🛠 📿

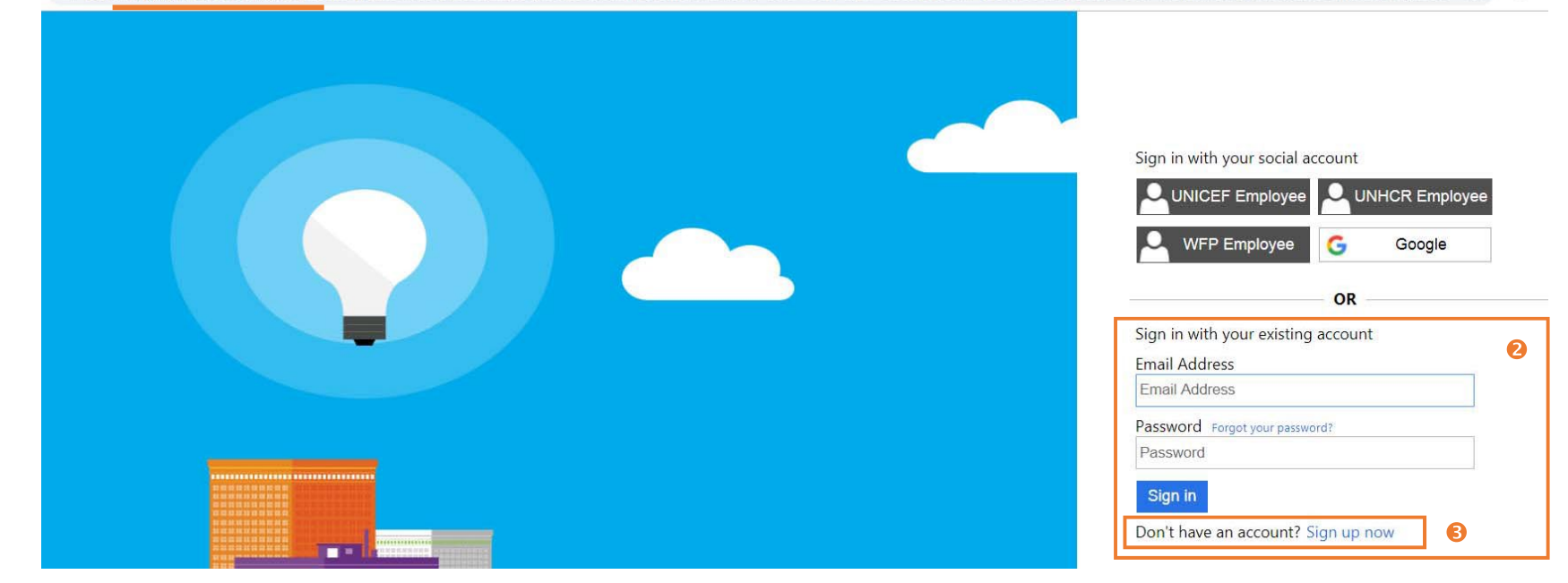

| Pasos | Descripción       | Acción                                             | Notas                                                                                                    |
|-------|-------------------|----------------------------------------------------|----------------------------------------------------------------------------------------------------|
| 4     | Iniciar<br>sesión | Introduzca su dirección de correo electrónico. (1) |                                                                                                    |
|       |                   | Haga clic en Enviar código de verificación.        | Recibirá un correo electrónico con un código de verificación en la cuenta de correo<br>electrónico que usted ha facilitado. |

🔒 https://login.microsoftonline.com/unicefpartners.onmicrosoft.com/B2C\_1A\_UNICEF\_PARTNERS\_signup\_signin/api/CombinedSigninAndSignup/unified?local=signup&csrf\_token=K1ZJcFJCMnlxelNtS... 🛠 🥥

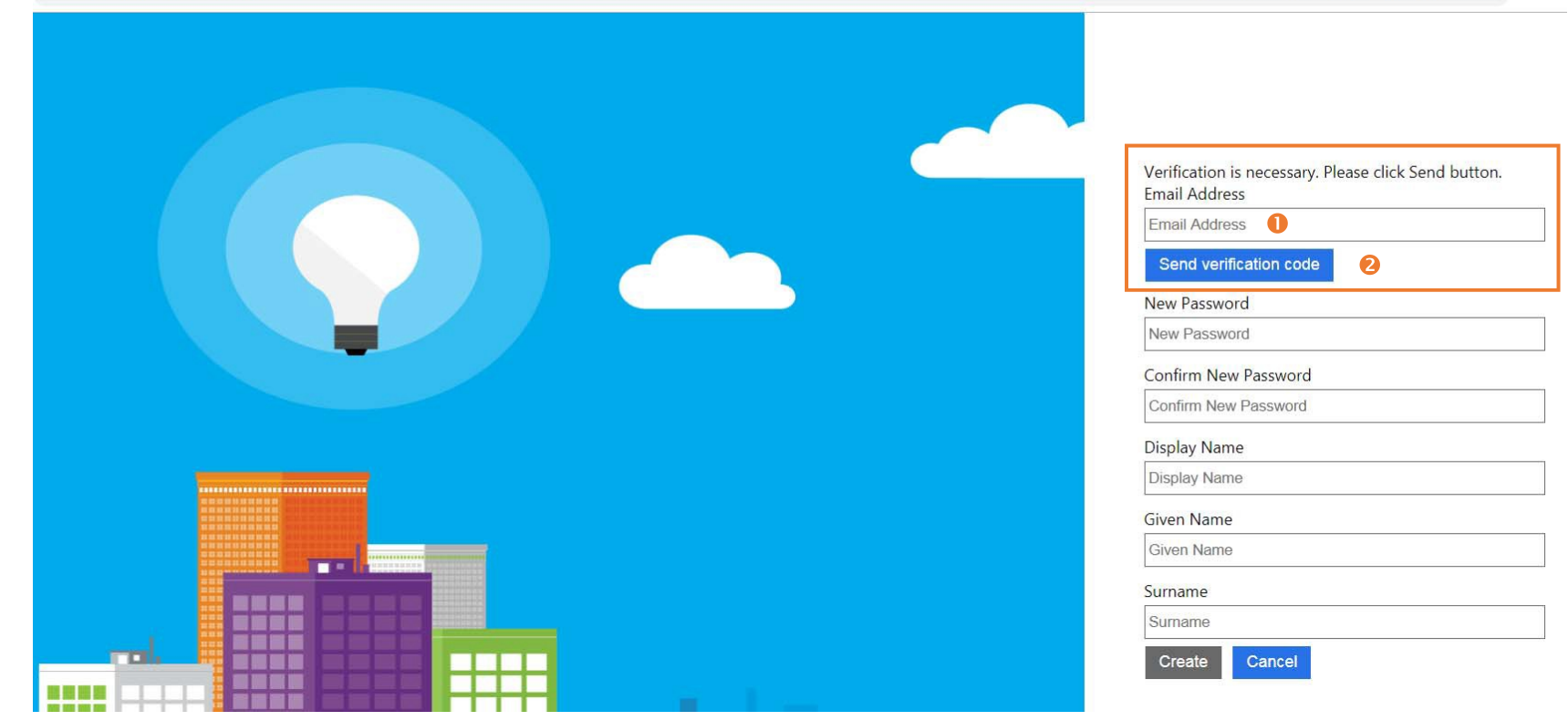

| Pasos | Descripción       | Acción                                                                                                    | Notas                                                                                                    |
|-------|-------------------|----------------------------------------------------------------------------------------------------|----------------------------------------------------------------------------------------------------|
| 5     | Iniciar<br>sesión | Vaya a su cuenta de correo electrónico y abra el mensaje<br>titulado «Microsoft on behalf of UNICEF» («Microsoft en<br>nombre del UNICEF»). (1) Mantenga abierta la página de<br>inicio de sesión. | UNICEF es el titular de la cuenta principal del procedimiento de autenticación federado. Por ello recibe un correo electrónico en nombre de UNICEF. Tenga por seguro que |
|       |                   | Se le ha asignado un código. (2)                                                                                                    | Recibirá un correo electrónico con un código de verificación en la cuenta de correo electrónico que usted ha facilitado.                                                 |

| UNICEF account email verification code 🔎 Boîte de réception × |                                             |          |
|---------------------------------------------------------------|---------------------------------------------|----------|
| Microsoft on behalf of UNICEF <n<br>À moi 👻</n<br>            | nsonlineservicesteam@microsoftonline.com> 1 |          |
| 🛪 anglais 🔹 > français 🕶                                      | Traduire le message                         |          |
|                                                               | Verify your email addres                    | 5        |
|                                                               |                                             |          |
|                                                               | Thanks for verifying your                   | account! |
|                                                               | Your code is: 701449 😢                      |          |
|                                                               |                                             |          |
|                                                               | Sincerely,                                  |          |
|                                                               | OWICLI                                      |          |
|                                                               |                                             |          |

| Pasos | Descripción       | Acción                                                                                                    | Notas                                                                                                    |
|-------|-------------------|----------------------------------------------------------------------------------------------------|----------------------------------------------------------------------------------------------------|
| 6     | Iniciar<br>sesión | Vuelva a la página de inicio de sesión en internet e introduzca el código de verificación en el campo <i>Código de verificación</i> . (1) | En caso de que no se le haya asignado un código o no haya recibido el correo electrónico, haga clic en el botón <i>Enviar nuevo código</i> . (3) |
|       |                   | Haga clic en el botón Verificar código. (2)                                                                                               |                                                                                                    |

Verification code has been sent to your inbox. Please copy it to the input box below.

Email Address

|   | Verification code           |  |  |
|---|-----------------------------|--|--|
|   | Verification code           |  |  |
| 0 | Verify code Send new code 6 |  |  |

| Pasos | Descripción       | Acción                                                                      | Notas |
|-------|-------------------|-----------------------------------------------------------------------------|-------|
| 7     | Iniciar<br>sesión | Su correo electrónico ha sido verificado. (1)                               |       |
|       |                   | Continúe el proceso creando una contraseña e<br>introduciendo su nombre (2) |       |
|       |                   | Haga clic en el botón CREAR para acceder al UN Partner Portal               |       |

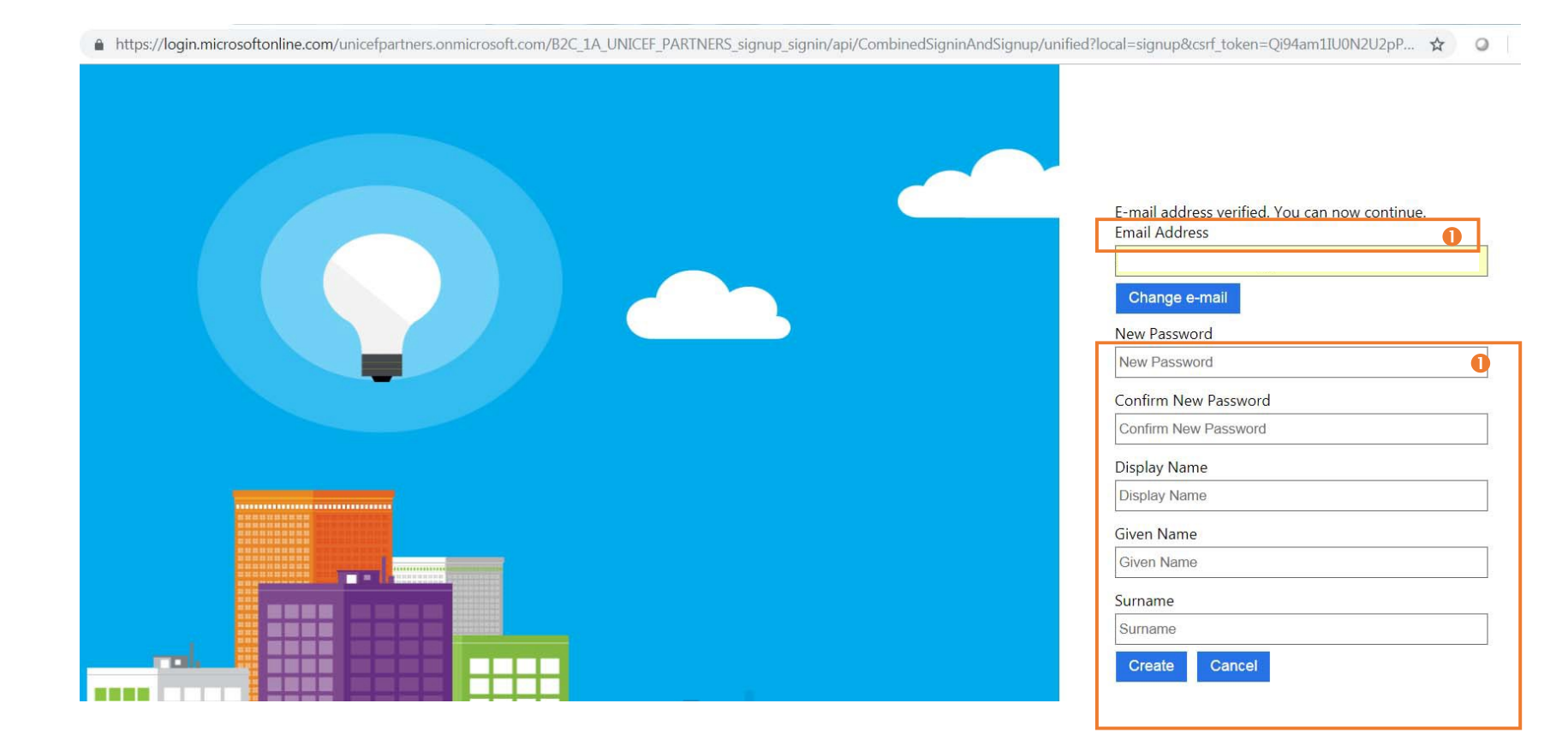

| Pasos | Descripción       | Acción                                                                                                    | Notas                                                                                                    |
|-------|-------------------|----------------------------------------------------------------------------------------------------|----------------------------------------------------------------------------------------------------|
| 8     | Iniciar<br>sesión | Si usted ya accedía al UNHCR Partner Portal con el mismo<br>correo electrónico de usuario, el sistema lo habrá detectado<br>automáticamente y será redirigido a su perfil de asociado.<br>También han sido transferidos sus derechos de usuario.<br>Si anteriormente no accedía al UNHCR Partner Portal con este<br>correo electrónico, contacte con el administrador de la sede (en<br>el caso de las ONGI) o con el administrador de su organización<br>(en el caso de las ONG). Los administradores de su organización<br>tienen derechos para añadir nuevos usuarios al sistema. | Si usted forma parte de una oficina de país, únicamente verá la información<br>relacionada con dicha oficina de país.<br>Si usted forma parte de una oficina de sede, verá la información relacionada con<br>dicha sede y con las oficinas de país. |